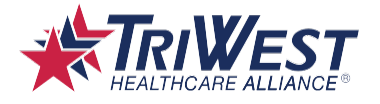

# **Telehealth Quick Reference Guide**

### June 2023

# Summary

TriWest Healthcare Alliance (TriWest) has worked in collaboration with the Department of Veterans Affairs' (VA) Office of Community Care to facilitate Telehealth capabilities in the Behavioral Health community. Given the surge in demand among providers and Veterans during the COVID-19 pandemic, TriWest has expanded the scope of telehealth services beyond Behavioral Health. TriWest has been capturing which providers have telehealth capabilities in appointing systems to quickly identify and appoint to these providers if a Veteran prefers a telehealth appointment.

### **Important Details:**

- Telehealth services may be provided through the VA's Community Care Network (CCN) utilizing current Medicare guidelines.
- TriWest will pay the providers' claims for telehealth services if there is an authorization on file (except Urgent Care where no authorization is required), the scope of services are appropriate for a telehealth visit (no physical procedures are billed that would require face-to-face delivery of care), and the claim is consistent with Medicare guidance for place of service and modifiers.
- The CPT codes on the SEOCs do not need to include any additional telehealth specific codes for a telehealth claim to be paid.
- Telehealth is an option for community care appointments under CCN for both initial and follow-up appointments as appropriate for the referred condition. It can be used as needed along with face-to-face care where some physical evaluation or procedures are required.

### **Special Considerations**

When appointing for telehealth, extra considerations are made. Below are questions TriWest asks Veterans to determine Telehealth capabilities and comfort level:

- "What care are you comfortable receiving via telehealth?"
- "Do you have a secure (i.e., password-protected) Internet connection?"
- "Do you have either a webcam with a microphone on your computer or front-facing camera on your tablet/smartphone?"
- "Are you comfortable, able, and willing to download a telehealth application and/or other telehealth information to your device?"
- "Do you have a room or location in your home that will allow you privacy for your telehealth session?"
  - If Veteran does not have a private location, then ask, "Are you interested in a point-to- point location?"
  - A point-to-point location would involve the Veteran commuting to an originating site (usually a small clinic or health center) and attending their telehealth session there via high-speed network with a distant telehealth provider.

TriWest Classification: Proprietary and Confidential

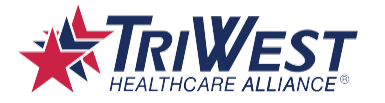

# Guidelines

To ensure a positive experience for the Veteran, please adhere to the following guidelines:

- The Veteran MUST be dressed appropriately for the session.
  - Inform the Veteran that this session is no different from a face-to-face appointment. Inappropriate clothing or lack thereof will result in termination of the session.
- All weapons must be secured prior to the session to avoid any inadvertent cause for alarm.
- The Veteran MUST have a space to perform the telehealth session that is private, safe, and secure. This is to protect the Veteran's privacy.
- Should the Veteran become uncomfortable during the session and wish to pursue a new provider if not available currently for based face-to-face care, they are allowed to do so at any time.
  - A new authorization will be required, as this will be considered a new consult to a new provider.

# How to Appoint to a Telehealth Provider Using the TriWest Provider Directory

### **Step 1: Determine Veteran Preferences**

- When collecting the Veteran preferences for receiving care in the community, ask if they prefer a telehealth appointment with a provider.
- If the Veteran does not prefer a telehealth appointment, follow the normal face-to-face appointing process.

### Step 2: Log In to the TriWest VA Portal

- Select Provider Directory from the menu options.
- If you are unable to access the TriWest VA Portal, contact your VAMC Portal Administrator or the Office of Community Care (OCC).

### Step 3: Using the Provider Directory Tool / Areas of Interest

 When using the Provider Directory Tool, try to limit as few fields as possible when you search. It is best to leave fields defaulted and enter the required fields of **Specialty Group** and **Areas of Interest**. If you receive too many results then you can do the search with small incremental changes to other fields to avoid over filtering the information and having no results.

| Care Type (Step 1)       | Behavioral Health, Med/Surg | Specialty Type (Step 2)              | Ancillary, Facility, Hospital, Profe | View Report |
|--------------------------|-----------------------------|--------------------------------------|--------------------------------------|-------------|
| Specialty Group (Step 3) | <b>~</b>                    | Areas of Interest (Step 4)           |                                      |             |
| City                     |                             | Provider Name                        |                                      |             |
| State                    | _All States                 | Group                                |                                      |             |
| Provider Zip Code        |                             | Gender                               | Both 🗸                               |             |
| County                   |                             | From Zip Code (Within Miles Radius)  |                                      |             |
| Languages                | All languages               | From VAMC/CBOC (Within Miles Radius) | No VAMC/CBOC Selected                |             |
| Accepts New Patients     | Accept New Patients - Yes 🗸 | Within Miles Radius                  | 40                                   |             |
| Program Type             | Network and Certified V     | Tax ID                               |                                      |             |
| NPI                      |                             | Is PCM?                              | Both 🗸                               |             |
|                          |                             |                                      |                                      |             |

• Select the appropriate **Specialty Group** depending on what type of care is required.

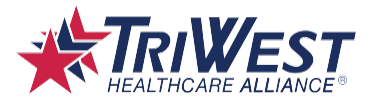

| Care Type (Step 1)       | Behavioral Health, Med/Surg Specialty T | ype (Step 2)          | Ancillary, Facility, Hospital, Profe | View Report |
|--------------------------|-----------------------------------------|-----------------------|--------------------------------------|-------------|
| Specialty Group (Step 3) | Areas of In                             | terest (Step 4)       |                                      |             |
| e'i                      | ☑ (Select All)                          |                       |                                      |             |
| City                     | ✓ Urgent Care                           |                       |                                      |             |
| State                    | Retail Care                             |                       |                                      |             |
|                          | ✓ Primary Care                          |                       |                                      |             |
| Provider Zip Code        | ✓ Acupuncture                           |                       | Both 🗸                               |             |
|                          | Addiction Medicine                      |                       |                                      |             |
| County                   | ☑ Allergy and Immunology                | nin miles Radius)     |                                      |             |
| Languages                | Ambulatory Surgery Center               | (Within Miles Radius) | No VAMC/CBOC Selected                |             |
|                          | ✓ A nesthesiology                       |                       |                                      |             |
| Accepts New Patients     | ✓ Audiology                             |                       | 40                                   |             |
| Drogram Type             | Behavioral Health Clinic                |                       |                                      |             |
| Program rype             | Behavioral Health Prescribing           |                       |                                      |             |
| NPI                      | Behavioral Health Psychotherapy         | ~                     | Both V                               |             |
|                          |                                         | lh.                   |                                      |             |

• Go to **Areas of Interest** and click the drop-down arrow. Remove the checkmark for **All Areas of Interest** and select the appropriate Areas of Interest (AOI). Selecting more than one AOI will result in a broader array of results. AOIs are TriWest's notes placed on a provider by location. It is recommended to verify the provider can deliver the service before accepting their appointment information for a Veteran.

| Care Type (Step 1) Behavioral Health, Med/Surg            | Specialty Type (Step 2)              | Ancillary, Facility, Hospital, Profe                                              | View Report |
|-----------------------------------------------------------|--------------------------------------|-----------------------------------------------------------------------------------|-------------|
| Specialty Group (Step 3) Urgent Care, Retail Care, Primar | Areas of Interest (Step 4)           | _All Areas of Interest                                                            |             |
| City                                                      | Provider Name                        | (Select All)     _All Areas of Interest                                           |             |
| State _All States                                         | Group                                | AP-Telehealth Appoint by Email                                                    |             |
| Provider Zip Code                                         | Gender                               | AP-Telehealth Appoint by Fax                                                      |             |
| County                                                    | From Zip Code (Within Miles Radius)  | AP-Telehealth Appoint Online     BH-Acceptance and Commitment Therapy (ACT) for d |             |
| Languages All languages                                   | From VAMC/CBOC (Within Miles Radius) | BH-ADD/ADHD                                                                       |             |
| Accepts New Patients Accept New Patients - Yes 💙          | Within Miles Radius                  | BH-Addictions BH-Adjustment Disorder                                              |             |
| Program Type Network and Certified V                      | Tax ID                               | BH-Adoption Issues                                                                |             |
| NPI                                                       | Is PCM?                              | Dit Amilahi Disardar                                                              |             |
|                                                           |                                      | h                                                                                 |             |

- **Key Areas of Interest** These AOIs are used to assist appointers in effectively scheduling referrals to a telehealth provider's preferences in a timely manner.
  - TH Telehealth [State Abbreviation] These are typically Behavioral Health providers that are licensed in a specific state, indicated by the abbreviation
  - **TH Point to Point** Indicates that the site will support a Veteran to connect to the provider via another commercial location and may provide peripherals for conducting physical exams
- Searching for a Provider Given the rapid scale of telehealth capabilities within the community for Medical/Surgical providers, TriWest maintains two processes for finding Behavioral Health and Medical/Surgical providers. See below instructions on how to search for each provider type:
  - Behavioral Health To search for a Behavioral Health telehealth provider, you will want to search on the following criteria:
    - Step 1: Select the appropriate **Specialty Group**
    - Step 2: Select the Telehealth AOI for the state in which Veteran is located.
      - For example, for a referral that requires psychotherapy care for a Veteran that is located in Arizona, the appointer would select "Behavioral Health Psychotherapy" in the Specialty Group field and "TH – Telehealth AZ" in the AOI field
      - Within the Areas of Interest field, select a sub-specialty if you believe the specialty field is too broad (i.e., any item that begins with BH)
    - Step 3: Filter on Program Type to select CCN
    - Step 4: Click **View Report** to generate results and review the provider's information in full

TriWest Classification: Proprietary and Confidential

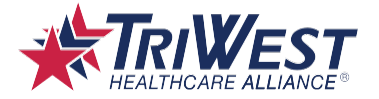

to make the best selection

- Medical/Surgical To search for a Medical/Surgical telehealth provider, you will want to search on the following criteria:
  - Step 1: Select the appropriate **Specialty Group**
  - Step 2: Select the state in which the Veteran is located in the State field.
  - Step 3: Filter on Program Type to select CCN
  - Step 4: Click **View Report** to generate results and review the provider's information in full to make the best selection

Example: A search result for Behavioral Health providers in Arizona that have telehealth capabilities:

| Abdullah, Iman , LPC<br>Counselor / Mental Health       | 6625 S Rural Rd Ste 111<br>Tempe, AZ 85283                                                                                                    | Miles:<br>County: MARICOPA                   |
|---------------------------------------------------------|----------------------------------------------------------------------------------------------------|----------------------------------------------|
| Program Network Provider Type: In dividual              | Group: Ima Abdullah LPC                                                                                                    | Gender: Female PartyID: 806848               |
| Accepts New Patients: Yes                               | NPI: 1366782914                                                                                                    | Email: labdullah01@gmail.com                 |
| Language:                                               | Area Of Interest: An xiety Disorder - BH   AP-Telehealth Appoint by<br>Email   Depressive Disorder - BH   Grief Counseling - BH   TH-<br>Telehealth AZ                                                                                                    | Phone/Fax: 480-345-9888 (5) 480-345-2126 (5) |
| Tax ID: 378523080                                       |                                                                                                    |                                              |
| Anderson, Dorothy L, LCSW<br>Social Worker              | 13260 N 94th Dr Ste 100<br>Peoria, AZ 85381                                                                                                    | Miles:<br>County: MARICOPA                   |
| Program Network Provider Type: In dividual              | Group: Desert View Counseling & Consulting                                                                                                    | Gender: Female PartyID: 181065               |
| Accepts New Patients: Yes                               | NPI: 1902005853                                                                                                    | Email: referrals@dvcc.com                    |
| Language:                                               | Area Of Interest: ADD/ADHD - BH   Anger Management - BH  <br>Anxiety Disorder - BH   AP-Telehealth Appoint by Email   AP-<br>Telehealth Appoint by Fax   Behavior Modification - BH   Bi-Polar<br>Disorder - BH   Christian Counseling - BH   Couples/Marriage<br>Therapy - BH   Post Partum Depression - BH   Post Traumatic<br>Stress Disorder - BH   TH-Telehealth AZ | Phone/Fax: 623-487-7763 9 623-486-8276 9     |
| Tax ID: 860985265                                       |                                                                                                    |                                              |
| ARAMBURO, ASA RACQUEL, LCSW<br>Social Worker / Clinical | 124 SW 8th St<br>Redmond, OR 97756                                                                                                    | Miles:<br>County: DESCHUTES                  |
| Program Certified Provider Type: In dividual            | Group: Asa R Aramburo LC SW                                                                                                    | Gender: Female PartyID: 60883                |
| Accepts New Patients:Yes                                | NPI: 1306289277                                                                                                    | Email: as a.aram buro@yahoo.com              |
| Language: Spanish                                       | Area Of Interest: ADD/ADHD - BH   Depressive Disorder - BH  <br>Domestic Violence - BH   Obsessive Compulsive Disorder - BH  <br>Post Traumatic Stress Disorder - BH   TH-Telehealth AZ                                                                                                    | Phone/Fax: 541-610-3913 541-504-5805         |
| Tax ID: 462488740                                       |                                                                                                    |                                              |

#### Example: A search result for Physical Therapists in Arizona that have telehealth capabilities:

| Allegro, Kelly L, PT<br>Physical Therapist (   | 5055 E Washington StSte 125<br>Phoenix, AZ 85034                          | Miles:<br>County: MARICOPA                   |
|------------------------------------------------|---------------------------------------------------------------------------|----------------------------------------------|
| Program Network Provider Type: In dividual     | Group: Touchstone Rehabilitation                                          | Gender: Female PartyID: 27953                |
| Accepts New Patients: Yes                      | NPI: 1134552037                                                           | Email: lauren@touchstonerehabilitation.com   |
| Language:                                      | Area Of Interest: Aquatic Therapy - MS   TH-Telehealth COVID<br>Available | Phone/Fax: 602-277-1073 602-277-1016         |
| Tax ID: 205787714                              |                                                                           |                                              |
|                                                |                                                                           |                                              |
| Arenson, Noah B, PT<br>Physical Therapist      | 4850 E Baseline Rd Ste 114<br>Mesa, AZ 85206                              | Miles:<br>County: MARICOPA                   |
| Program Certified Provider Type: Individual    | Group: Contact Physical Therapy                                           | Gender: Male PartyID: 131023                 |
| Accepts New Patients: Yes                      | NPI: 1659370617                                                           | Enail: kelly@contactbilling.com              |
| Language:                                      | Area Of Interest: TH-Telehealth COVID Available                           | Phone/Fax: 480-396-2781 🕒 480-854-3094 🧐     |
| Tax ID: 710951539                              |                                                                           |                                              |
|                                                |                                                                           |                                              |
| Bednar, Albert J II, DPT<br>Physical Therapist | 1255 W Rio Salado Pk wy Ste 107<br>Tempe, AZ 85281                        | Miles:<br>County: MARICOPA                   |
| Program Certified Provider Type: Individual    | Group: Sonoran Spine Center PC                                            | Gender: Male PartyID: 323498                 |
| Accepts New Patients: Yes                      | NPI: 1538258496                                                           | Email: jjimenez@tbphysicaltherapy.com        |
| Language:                                      | Area Of Interest: TH-Telehealth COVID Available                           | Phone/Fax: 602-443-6480 (§) 480-534-4003 (§) |
| Tax ID: 860932297                              |                                                                           |                                              |
|                                                |                                                                           |                                              |

TriWest Classification: Proprietary and Confidential

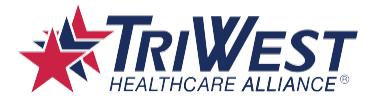

# Step 4 (Behavioral Health Only):

Once a provider is found on the Provider Directory that meets all of the requirements for the referral, VA appointers can review the AOI information for any AOI that may indicate a specific appointing requirement:

- AP Telehealth Appoint by Email Indicates a provider must receive appointment requests through a specific email process that may or may not involve a form
- AP Telehealth Appoint by Fax Indicates a provider must receive appointment requests by fax and may or may not involve a form
- AP Telehealth Appoint by Phone Indicates a provider has submitted appointing preferences to receive appointment requests by phone
- AP Telehealth Appoint Online Indicates a provider has a web based scheduling system for directly appointing care

If any of these AOIs are listed, the provider will not respond to the appointment request based on assigning it in HSRM alone. To appoint successfully to these providers follow the guidelines in the TBH Directory Instructions/Data Dictionary.

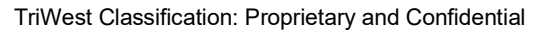

On a Mission to Se